# Guia de Inicialização Rápida do NetIQ Sentinel 7.0.1

Março de 2012

**Novell**<sub>®</sub>

## Introdução

Use as seguintes informações para instalar e executar o Sentinel rapidamente.

- "Atendendo aos requisitos do sistema" na página 1
- "Instalando o Sentinel" na página 1
- "Acessando a interface da web do Sentinel" na página 3
- "Coletando dados" na página 3
- "O que acontece em seguida" na página 6

## Atendendo aos requisitos do sistema

Verifique se você possui os requisitos mínimos para instalar o Sentinel.

Requisitos de hardware para 500 EPS:

- Memória: 6.7 GB
- Disco rígido: Drivers com 4 x 500 GB e 7,2K RPM em execução no RAID 1 com cache de 256 MB ou uma área de armazenamento equivalente (SAN)
- Processadores: CPU Intel Xeon X5470 de 3,33 GHz (4 núcleos)

Sistemas operacionais:

- SUSE Linux Enterprise Server (SLES) 11 SP1
- Red Hat Enterprise Linux (RHEL) 6

### Máquinas virtuais:

- VMWare ESX 4.0
- Xen 4.0
- Hyper-V Server 2008 R2 somente arquivo DVD ISO

### DVD ISO:

- Hyper-V Server 2008 R2
- Hardware sem um sistema operacional instalado

Para os requisitos de hardware, se o EPS estiver acima ou abaixo de 500, consulte "Atendendo aos requisitos do sistema" no *Guia de Instalação e Configuração do NetlQ Sentinel 7.0.1*.

## **Instalando o Sentinel**

Você pode instalar o Sentinel como uma instalação autônoma ou como uma instalação de aplicação.

- "Instalando no Hardware" na página 1
- "Instalando a aplicação" na página 2

### INSTALANDO NO HARDWARE

A instalação padrão do Sentinel instala todos os componentes do Sentinel na máquina. Para executar uma instalação personalizada ou instalar o Sentinel como um usuário que não seja raiz, consulte "Instalando o Sentinel" no *Guia de Instalação e Configuração do NetIQ Sentinel* 7.0.1.

Para instalar o Sentinel:

- 1 Faça download do arquivo de instalação do Sentinel na página Downloads da Novell (http:// download.novell.com/index.jsp):
  - **1a** No campo *Produto ou tecnologia*, navegue para selecionar *SIEM-Sentinel*.
  - 1b Clique em Pesquisar.
  - 1c Clique no botão na coluna *Download* para *Avaliação do Sentinel 7.0.*
  - 1d Clique em *continuar com o download* e especifique seu nome e senha de cliente.
  - **1e** Clique em *download* para obter a versão de instalação para sua plataforma.
- 2 Use o seguinte comando para extrair o arquivo de instalação:

Substitua *<nome\_arquivo\_instalação>* pelo nome real do arquivo de instalação.

**3** Use o seguinte comando para executar o script install-sentinel:

./install-sentinel

- 4 Especifique o número do idioma desejado para executar a instalação e pressione Enter.
  - O valor padrão é 3 para Inglês.

O contrato de licença de usuário final será exibido no idioma selecionado.

- 5 Pressione a barra de espaço para ler o contrato de licença.
- 6 Digite sim ou s para aceitar a licença e continuar a instalação.

A instalação pode levar alguns minutos para ser concluída.

- 7 Quando solicitado, digite 1 para continuar a instalação padrão do Sentinel 7.0.
- 8 Especifique uma senha duas vezes para a conta admin padrão criada durante a configuração.

Para obter informações detalhadas, consulte "Instalando o Sentinel" no *Guia de Instalação e Configuração do NetIQ Sentinel 7.0.1*.

## INSTALANDO A APLICAÇÃO

A aplicação está disponível para as plataformas virtuais VMware ESX, Xen e Hyper-V. Você também pode instalar a aplicação no hardware. As seguintes instruções se referem ao servidor VMware ESX. Para obter instruções sobre outras plataformas, consulte "Instalando a aplicação" no *Guia de Instalação e Configuração do NetIQ Sentinel 7.0.1*.

1 Faça o download do arquivo de instalação da aplicação VMware.

O arquivo correto da aplicação VMware possui  $\ensuremath{\mathsf{vmx}}$  em seu nome.

- 2 Estabeleça um armazenamento de dados do ESX onde a imagem da aplicação possa ser instalada.
- Efetue login como Administrador no servidor em que deseja instalar a aplicação.
- 4 Use o seguinte comando para extrair a imagem compactada da aplicação na máquina em que o VM Converter está instalado:

tar zxvf <install\_file>

Substitua <arquivo\_instalação> pelo nome real do arquivo.

5 Para importar a imagem VMware no servidor ESX, use o VMware Converter e siga as instruções na tela do assistente de instalação.

- 6 Efetue login na máquina do servidor ESX.
- 7 Selecione a imagem VMware importada da aplicação e clique no ícone *Ligar*.
- 8 Selecione o idioma desejado e clique em Avançar.
- 9 Selecione o layout do teclado e clique em Avançar.
- 10 Leia e aceite o Contrato de Licença do software Novell SUSE Linux Enterprise Server.
- 11 Leia e aceite o Contrato de Licença do Usuário Final do NetIQ Sentinel.
- 12 Na tela Nome de Host e Nome de Domínio, especifique o nome de host e o nome de domínio.
- **13** Certifique-se de que a opção Assign Hostname to Loopback IP (Atribuir nome de host a IP de loopback) esteja selecionada.
- 14 Selecione *Avançar*. As configurações do nome de host são gravadas.
- 15 Siga um destes procedimentos:
  - Para usar as configurações de conexão da rede atuais, selecione Usar a seguinte configuração na tela Configuração de Rede II.
  - Para mudar as configurações de conexão de rede, selecione *Mudar* e faça as mudanças desejadas.
- **16** Clique em *Avançar* para salvar as configurações de conexão de rede.
- 17 Defina a data e o horário, clique em *Avançar* e em *Concluir*.

Para mudar a configuração NTP após a instalação, use YaST na linha de comando da aplicação. O WebYast pode ser usado para mudar a data e o horário, mas não a configuração NTP.

Se o horário estiver fora de sincronia imediatamente após a instalação, execute o seguinte comando para reiniciar o NTP:

rcntp restart

- 18 Defina a senha raiz do Novell SUSE Linux Enterprise Server e clique em *Avançar*.
- **19** Defina a senha raiz e clique em Avançar.
- **20** Defina a senha admin e a senha dbauser do Sentinel e clique em *Avançar*.
- **21** Clique em *Avançar*. As configurações de conexão da rede serão gravadas.

Quando a instalação for concluída, anote o endereço IP da aplicação exibido no console.

Para obter informações de configuração pós-instalação, consulte "Configuração Pós-instalação da Aplicação" no *Guia de Instalação e Configuração do NetIQ Sentinel 7.0.1*.

## Acessando a interface da web do Sentinel

Após a instalação do Sentinel, o próximo passo é acessar a interface da web do Sentinel para executar tarefas de administração e configurar o Sentinel para coletar dados.

Para acessar a interface da web, especifique o seguinte URL no seu browser da web:

https://<Endereço\_IP\_do\_servidor\_Sentinel>:8443

A porta 8443 é o valor padrão.

## **Coletando dados**

A coleta de dados é executada por Conectores e Coletores. Por padrão, o Sentinel possui alguns Conectores e Coletores instalados e configurados.

Por padrão, há servidores syslog SSL, UDP e TCP instalados no servidor Sentinel. Se você estiver usando a aplicação, os servidores syslog serão automaticamente configurados quando começarem a receber eventos do arquivo syslog local.

É possível configurar dispositivos syslog, como um servidor Linux, para enviar informações para esses servidores syslog. Além disso, você pode configurar Conectores adicionais para permitir que o Sentinel colete dados.

- "Configurando um servidor Linux para enviar informações de syslog para o Sentinel" na página 3
- "Configurando a coleta de dados para Windows" na página 3
- "Configurando Conectores e Coletores adicionais" na página 5

## Configurando um servidor Linux para enviar informações de syslog para o Sentinel

O servidor Sentinel contém um servidor de eventos de syslog pré-configurado que está escutando conexões de entrada em uma destas portas:

- **TCP:** 1468
- UDP: 1514
- SSL: 1443

Use as seguintes informações para configurar um servidor Linux para enviar eventos para o servidor de origem dos eventos de syslog TCP.

Para configurar o arquivo syslog no Linux:

- 1 Abra o arquivo /etc/syslog-ng/syslog-ng.conf.
- 2 Adicione as seguintes linhas de código ao final do arquivo syslog-ng.conf.

# Forward all messages to Sentinel:
#
destination d slm { tcp("127.0.0.1"
port(1468)); };
log { source(src); destination(d slm); };

- 3 Mude o valor de TCP no endereço IP do servidor Linux.
- 4 Salve o arquivo e feche-o.
- 5 Reinicie o serviço syslog:

/etc/init.d/syslog restart

Para obter detalhes sobre como configurar os dispositivos para enviar informações para o Conector de Syslog, consulte a documentação do Conector de Syslog na página da web Sentinel Plug-ins (http://support.novell.com/ products/sentinel/secure/sentinelplugins.html).

## CONFIGURANDO A COLETA DE DADOS PARA WINDOWS

Se você tiver um sistema Windows do qual deseja coletar dados, será necessário configurar um Conector de Eventos do Windows (WMI). O Conector de Eventos do Windows (WMI) é instalado no Gerenciador de Coletor e recebe eventos do Serviço de Coleta de Eventos do Windows instalado no servidor Windows.

- "Configurando o Conector de Eventos do Windows" na página 3
- "Instalando o Serviço de Coleta de Eventos do Windows no servidor Windows" na página 4
- "Configurando o Serviço de Coleta de Eventos do Windows" na página 5

## Configurando o Conector de Eventos do Windows

1 Efetue login na interface da web do Sentinel.

https://
<Endereço\_IP\_do\_servidor\_Sentinel>:8443

A porta 8443 é a porta padrão.

- 2 Clique em *Aplicativos* na barra de ferramentas e clique em *Iniciar Control Center*.
- 3 Efetue login no Sentinel Control Center usando seu nome de usuário e senha administrativos e clique em *Efetuar Login*.
- 4 Na barra de ferramentas, clique em *Gerenciamento de Origem de Evento > Tela Ativa*.
- 5 Adicione um Coletor específico para Windows ao Gerenciador de Coletor.

É necessário ter um Coletor específico para Windows configurado antes de adicionar o Conector de Eventos do Windows.

- 5a Clique com o botão direito do mouse em Gerenciador de Coletor e clique em *Adicionar Coletor*.
- 5b Selecione Mircosoft na coluna Fornecedor e, em seguida, selecione sua versão do Windows ou do Active Directory na coluna Versão.
- 5c Clique em Avançar.
- 5d Selecione os scripts que deseja visualizar e clique em *Avançar*.
- **5e** Mude os parâmetros da configuração e clique em *Avançar.*
- 5f Defina parâmetros de configuração adicionais para o Coletor e clique em *Concluir*.
- 6 Adicione o Conector de Eventos do Windows ao Coletor que você criou em Etapa 5:
  - 6a Clique com o botão direito do mouse no Coletor e clique em *Adicionar Conector*.
  - **6b** Selecione o Conector de Eventos do Windows e clique em *Avançar*.
  - **6c** Defina as configurações de rede para o servidor do Conector de Eventos do Windows e clique em *Avançar*.
  - 6d Defina as configurações SSL e clique em Avançar.
  - **6e** Selecionar como o Conector de Eventos do Windows é gerenciado:
    - Manualmente: Selecione esta opção para gerenciar manualmente a origem do evento.
    - Automaticamente: Selecione esta opção para sincronizar automaticamente com o Active Directory.
  - 6f Clique em Avançar.
  - **6g** Especifique as credenciais de usuário utilizadas para conectar ao Serviço de Coleta de Eventos do Windows e à origem do evento.
  - **6h** Especifique os parâmetros de configuração e clique em *Concluir*.
- 7 Adicione uma origem de evento para os sistemas Windows de onde você deseja coletar dados.
  - 7a Clique com o botão direito do mouse em Conector de Eventos do Windows e clique em *Adicionar Origem do Evento*.
  - **7b** Especifique o endereço IP ou o nome do host do sistema Windows

Selecione um sistema Windows do Active Directory e clique em *Avançar*.

- 7c Selecione um modo de conexão para a origem do evento e clique em *Avançar*.
- 7d Especifique os parâmetros de configuração para a origem do evento e clique em *Concluir*.

## Instalando o Serviço de Coleta de Eventos do Windows no servidor Windows

- 1 Verifique se você criou uma conta de usuário no servidor Windows com os direitos apropriados para executar o Serviço de Coleta de Eventos do Windows e para coletar eventos nos registros de Eventos do Windows dos sistemas remotos Windows. Os direitos são:
  - Permissão para acessar os registros de Eventos do Windows
  - Permissões WMI
  - Permissões DOCM
  - Direitos de leitura, gravação e exclusão da ACL devem ser atribuídos ao grupo Usuários COM Distribuídos para todos os tipos de registros de eventos.
  - Permissão de leitura para o registro de evento de segurança
  - O usuário deve ter privilégios administrativos para instalar o Agente do Windows
  - O usuário deve ter o direito Efetuar login como serviço.

Para obter mais informações, consulte a documentação do Conector de Eventos do Windows na página da web Sentinel Plug-ins (http:// support.novell.com/products/sentinel/secure/ sentinelplugins.html). As informações sobre permissões estão nos capítulos 4 e 5.

- 2 Copie o arquivo WindowsEvent-CollectionService.msi do arquivo .zip do Conector de Eventos do Windows para o servidor Windows no qual deseja instalar o Serviço de Coleta de Eventos do Windows.
- 3 Clique duas vezes no arquivo WindowsEvent-CollectionService.msi para iniciar o Assistente de Configuração do Serviço de Coleta de Eventos do Windows.
- 4 Na tela Boas-vindas, clique em Avançar.
- 5 (Condicional) Leia o aviso de limitação de suporte e clique em *Avançar*.
- 6 Aceite a licença de usuário final e clique em Avançar.
- 7 Use as seguintes informações para personalizar a configuração do Serviço de Coleta de Eventos do Windows:

ou

**Recursos adicionais:** Selecione os recursos que você deseja instalar. Nem todos os recursos são instalados por padrão. Os recursos são:

- Serviço de coleta: Instala o Serviço de Coleta de Eventos do Windows que se comunica com o Sentinel.
- Documentação: Instala a documentação fornecida com o Conector.

Localização: (Opcional) Mude o local de instalação padrão clicando em *Procurar* e selecionando um novo local. O local de instalação padrão é Program Files\Novell\SentinelWECS.

**Utilização do Disco:** (Opcional) Clique em *Utilização do Disco* para saber se há espaço suficiente em disco para instalar o Serviço de Coleta de Eventos do Windows.

- 8 Clique em Avançar.
- 9 Defina a conta de serviço que o Serviço de Coleta de Eventos do Windows usa para conectar-se a origens de eventos externas do Windows.

**Conta de Sistema Local:** Selecione esta opção para executar o Serviço de Coleta de Eventos do Windows como um usuário de Conta do Sistema Local. Se selecionar essa opção, será necessário especificar as credenciais de usuário ao implantar o Conector de Eventos do Windows no Gerenciador de Coletor.

Nome desta conta: Selecione esta opção para executar o Serviço de Coleta de Eventos do Windows como um usuário ou um usuário de domínio específico. Use as credenciais do usuário que possui direitos para executar o Serviço de Coleta de Eventos do Windows.

O sistema do Serviço de Coleta de Eventos do Windows deve ter acesso de leitura para o registro de eventos do Windows em cada sistema de origem de evento a ser monitorado. Assim, os usuários criados devem ter permissões apropriadas atribuídas em cada sistema de origem de evento.

**Iniciar o serviço instalado:** Selecione esta opção se desejar que o Serviço de Coleta de Eventos do Windows seja iniciado assim que a instalação for concluída.

- 10 Clique em Avançar.
- **11** Clique em *Instalar* para instalar o Serviço de Coleta de Eventos do Windows.
- 12 Clique em *Concluir* para sair do assistente de configuração.

Após a instalação do Serviço de Coleta de Eventos do Windows, será necessário configurá-lo.

## Configurando o Serviço de Coleta de Eventos do Windows

1 Abra o arquivo eventManagement.config usando um editor de arquivos.

O local padrão do arquivo é Program Files\Novell\SentinelWECS.

2 Na seção <cliente>, copie a linha endereço de endPoint e cole-a abaixo da linha existente. Substitua o endereço IP existente pelo endereço IP do servidor (Gerenciador de Coletor) ao qual o Serviço de Coleta de Eventos do Windows se conecta e o número da porta pela qual ele se comunica com o Conector.

Por exemplo:

```
<client>
    <!-- Additional collectors/plugins can be
added with different host/
port configurations -->
    <!-- <endPoint address="tcp://
127.0.0.1:1024"
behaviorConfiguration="localhost" />-->
        <endPoint address="tcp://
<IP_address_Sentinel_server:<port_number>"
behaviorConfiguration="localhost" />-->
        </client>
```

- 3 Você pode configurar quantos Conectores desejar repetindo Etapa 2. Você pode configurar um agente para vários conectores ou um agente para um Conector.
- 4 Salve e feche o arquivo eventManagement.config.
- 5 Abra a janela Serviço para iniciar o Serviço de Coleta de Eventos do Windows.
  - **5a** Clique em *Iniciar* > *Executar* para abrir a caixa de diálogo Executar.
  - **5b** Digite services.msc e clique em OK.
- 6 Selecione Serviço de Conexão de Eventos do Windows ao Sentinel, clique com o botão direito do mouse e selecione Iniciar para iniciar o Serviço de Coleta de Eventos do Windows.
- 7 Feche a janela Serviço.

Para obter mais informações sobre o Microsoft Active Directory, o Coletor do Windows Collector e o Conector de Eventos do Windows (WMI), consulte a página da web Sentinel Plug-ins (http://support.novell.com/products/ sentinel/secure/sentinelplugins.html).

### CONFIGURANDO CONECTORES E COLETORES ADICIONAIS

Os Conectores e Coletores disponíveis são instalados no servidor Sentinel durante a instalação do Sentinel. Contudo, Conectores e Coletores novos e atualizados estão disponíveis com frequência.

Visite a página da web Sentinel Plug-ins (http:// support.novell.com/products/sentinel/secure/ sentinelplugins.html) para obter as versões atualizadas de Conectores e Coletores. Se precisar configurar um Conector ou Coletor que não seja configurado por padrão, consulte "Incluindo Componentes Adicionais do Sentinel" no *Guia de Instalação e Configuração do NetIQ Sentinel 7.0.1*.

## O que acontece em seguida

Neste ponto, o Sentinel já está instalado. Há dois guias para ajudar a configurar o Sentinel: o *Guia de Administração do NetlQ Sentinel 7.0.1* e o *Guia do Usuário do NetlQ Sentinel 7.0.1*.

O Guia de Administração contém informações sobre tarefas de configuração que apenas um usuário com direitos de administração podem executar. Por exemplo:

- "Configurando usuários e funções"
- "Configurando o armazenamento de dados "
- "Configurando a coleta de dados"
- "Eventos de pesquisa e relatório em um ambiente distribuído"

Para obter mais informações sobre essas e outras tarefas de administração, consulte o *Guia de Administração do NetIQ Sentinel 7.0.1*.

O Guia do Usuário contém instruções para usuários executarem tarefas no Sentinel. Por exemplo:

"Pesquisando eventos"

- "Analisando tendências em dados"
- "Gerando relatórios"
- "Configurando incidentes"

Para obter mais informações sobre essas e outras tarefas, consulte o *Guia do Usuário do NetIQ Sentinel 7.0.1*.

Você pode configurar o Sentinel para analisar seus eventos, adicionar dados usando regras de correlação, definir linhas de base, configurar fluxos de trabalho para atuar nas informações e muito mais. Use as informações no *Guia de Administração do NetIQ Sentinel 7.0.1* para ajudá-lo a configurar esses recursos do Sentinel.

Avisos legais: A NetlQ Corporation ("NetlQ") não faz representações ou garantias quanto ao conteúdo ou à utilização desta documentação e, especificamente, isenta-se de quaisquer garantias, explícitas ou implícitas, de comerciabilidade ou adequação a qualquer propósito específico. A NetlQ também reserva-se o direito de revisar esta publicação e de fazer mudanças parciais ou totais no conteúdo, a qualquer momento, sem a obrigação de notificar qualquer pessoa ou entidade sobre essas revisões ou mudanças. NetlQ não faz representações ou garantias guanto a gualguer software, e isenta-se de guaisquer garantias explícitas ou implícitas de comerciabilidade ou adequação a qualquer propósito específico. A NetlQ também reserva-se o direito de fazer mudanças parciais ou totais no software, a qualquer momento, sem a obrigação de notificar qualquer pessoa ou entidade sobre essa mudanças. Quaisquer informações técnicas ou sobre produtos fornecidas segundo os termos do presente Contrato estão sujeitas aos controles de exportação dos EUA e às leis comerciais de outros países. Você concorda em obedecer a todos os regulamentos de controle de exportação e em adquirir quaisquer licenças ou classificações necessárias para exportar, reexportar ou importar produtos. Você concorda em não exportar nem reexportar para entidades que constam nas listas de exclusão de exportação atual dos EUA ou para qualquer país embargado ou terrorista conforme especificado nas leis de exportação dos EUA. Você concorda em não usar produtos para fins proibidos relacionados a armas nucleares, biológicas e químicas ou mísseis. A NetIQ não assumirá qualquer responsabilidade se o usuário não obtiver as aprovações necessárias para exportação. Copyright © 2012 Novell, Inc. Todos os direitos reservados. Nenhuma parte desta publicação poderá ser reproduzida, fotocopiada, armazenada em um sistema de recuperação nem transmitida sem o consentimento expresso por escrito do editor. Todas as marcas comerciais de terceiros pertencem aos seus respectivos proprietários. Para obter mais informações, entre em contato com a NetlQ em 1233 West Loop South, Houston, Texas 77027 EUA ou em www.netiq.com.